Take the following steps to send the approval email:

- 1. Set up anonymous service (if your Creatio instance is located in cloud, please request to set up these settings from Creatio support):
  - a. Copy to folder ...\*Terrasoft.WebApp\ServiceModel*\ file *GlbEmailApprovalService.svc*
  - b. Add to ...\*Terrasoft.WebApp*\*Web.config*:

|                                                                       | _ |
|-----------------------------------------------------------------------|---|
| <location path="ServiceModel/GlbEmailApprovalService.svc"></location> |   |
| <system.web></system.web>                                             |   |
| <authorization></authorization>                                       |   |
| <allow users="*"></allow>                                             |   |
|                                                                       |   |
|                                                                       |   |
|                                                                       |   |

- c. In the same document at the end of [*AllowedLocations*] add ";ServiceModel/GlbEmailApprovalService.svc".
- d. Add to ..\*Terrasoft.WebApp\ServiceModel\http* and ..\*Terrasoft.WebApp\ServiceModel\https* in file services.config:

| <service< td=""></service<>                                                     |
|---------------------------------------------------------------------------------|
| name="Terrasoft.Configuration.GlbEmailApprovalService.GlbEmailApprovalService"> |
| <endpoint <="" name="GlbEmailApprovalServiceEndPoint" td=""></endpoint>         |
| address=""                                                                      |
| binding="webHttpBinding"                                                        |
| behaviorConfiguration="RestServiceBehavior"                                     |
| bindingNamespace="http://Terrasoft.WebApp.ServiceModel"                         |
| contract="Terrasoft.Configuration.GlbEmailApprovalService.GlbEmailApprovalServ  |
| ice" />                                                                         |
|                                                                                 |

- 2. <u>Turn on</u> the "UseAsyncEmailSender" feature.
- 3. Set up approval buttons in the [Approval result email items] lookup (optional).
- 4. <u>Create an email template</u> to send for approval:
  - a. Specify the approval object in the [*Macro source*] field. For example, "Order approval" if you create an approval for the [*Order*] section.
  - b. Add approval buttons to the email using the "[#@Invoke.GlbApprovalLinksGenerator#]" macro.
- 5. Make sure the [*SiteUrl*] system setting is populated with the value in the following format: https://Creatiosite.com/0
- 6. Send the email that contains the approval using the [*Send email with approval*] user task in a business process. The package that contains the process must depend on the "GlbEmailApproval" package. Set the following user task parameters:
  - a. Enter the ID of the approval in the [*Approval id*] parameter.
  - b. Enter the email address of the mailbox from which to send the email in the [*Sender email*] parameter. Make sure you added this <u>mailbox to Creatio</u>.
  - c. Enter the ID of the template to send for approval in the [*Template id*] parameter.

**Example.** Send an approval when the order status changes to "2. Confirmation."

- 1. Create a template.
  - a. Select the "Order approval" macro source.
  - b. Add the "[#@Invoke.GlbApprovalLinksGenerator#]" macro to the template body.

| $\equiv \odot$ | + <                   | Approval test (US)                                                                       |                                       |  | What can I do for you? |      | (1)<br>* |
|----------------|-----------------------|------------------------------------------------------------------------------------------|---------------------------------------|--|------------------------|------|----------|
| A Horr         | ne<br>hboards         | > Template name* Approval test  Macro source Order approval Template type Email template |                                       |  |                        |      | •••      |
| Feed           | d<br>ds               | ENGLISH (UNITED STATES)                                                                  |                                       |  |                        | > @- |          |
| Acco           | ounts<br>itacts       | Subject Approve It!                                                                      | [#@Invoke.GlbApprovalLinksGenerator#] |  |                        |      |          |
| F Activ        | vities<br>xortunities |                                                                                          |                                       |  |                        |      |          |
| Ì़ Orde        | iers<br>itracts       |                                                                                          |                                       |  |                        |      | 0        |
| invo           | oices<br>cuments      |                                                                                          |                                       |  |                        |      |          |
| Prod           | ducts                 |                                                                                          | N                                     |  |                        |      |          |
| Know           | wledge base           |                                                                                          | L2                                    |  |                        |      |          |

- 2. Create a business process.
  - a. Set up the launch signal.

| Business process 1          | Signal         |                                                                                                    |  |
|-----------------------------|----------------|----------------------------------------------------------------------------------------------------|--|
| SAVE - RUN CANCEL ACTIONS - | 0 \$ 0         | ۵                                                                                                    |  |
|                             |                | With type of signal is necessor?         Output and the second signal is necessor?         Output and the second signal is necessor?         Data and the second signal is necessor?         Data and the second signal is necessor         Data and the second s |  |
| 1 53 (11)                   | 1:1 - + 100% - |                                                                                                    |  |

- b. Create an approval using the [Add data] element:
  - Enter the approval reason in the [*Approval purpose*] field.
  - Select the approver contact in the [*Approver*] field.
  - Enter the ID of the record to approve in the [*Order*] field. The field name depends on the relevant section.

| Business process 1                                                                                                    | Add data : (j) ×                                                                                                    |
|----------------------------------------------------------------------------------------------------|----------------------------------------------------------------------------------------------------|
| SWE - RUN CANCEL ACTIONS -                                                                                                    | Greate order approval                                                                                                    |
| <ul> <li>Note: Section 1 and Section 1 and</li></ul> | Which object to add data to?<br>Order approval<br>What is the data adding mode?<br>Add one record<br>Which column values to set?<br>Approval purpose<br>Approval<br>Approver<br>[#System variable.Current user#]<br>Order<br>[#Order:ds]<br>- Add field |

c. Call the [Send email with approval] user task:

- Set the [*Approval id*] parameter to the ID of the record created on the previous step.
- Set the [Sender email] parameter to the email address from which to send the email.
- Set the [*Template id*] parameter to the ID of template to send for approval.

| Business process 1                                                                                                    |                | User task                                                                                                    |   |
|----------------------------------------------------------------------------------------------------|----------------|----------------------------------------------------------------------------------------------------|---|
| SAVE - RUN CANCEL ACTIONS -                                                                                                    | 0 * 0          | Send email with approval 1                                                                                                    |   |
| Crease order approval     Send email with email with experiment     Send email with experiment     Send email with experiment     Send email with experiment |                | Which user task to perform?         Send email with approval         Process dement parameters         Id Approval id*         © (#Create order approval.Created record id#)         T Sender email         © tester123358@gmail.com         Q. Templateid#         © (#Templateid#)         © (#Templateid#)         © nuncurrent and the following elements in the background | Ľ |
|                                                                                                    | Þ              |                                                                                                    |   |
| 00 96 F                                                                                                    | 1:1 - + 100% - |                                                                                                    |   |

## The process parameters must look as follows:

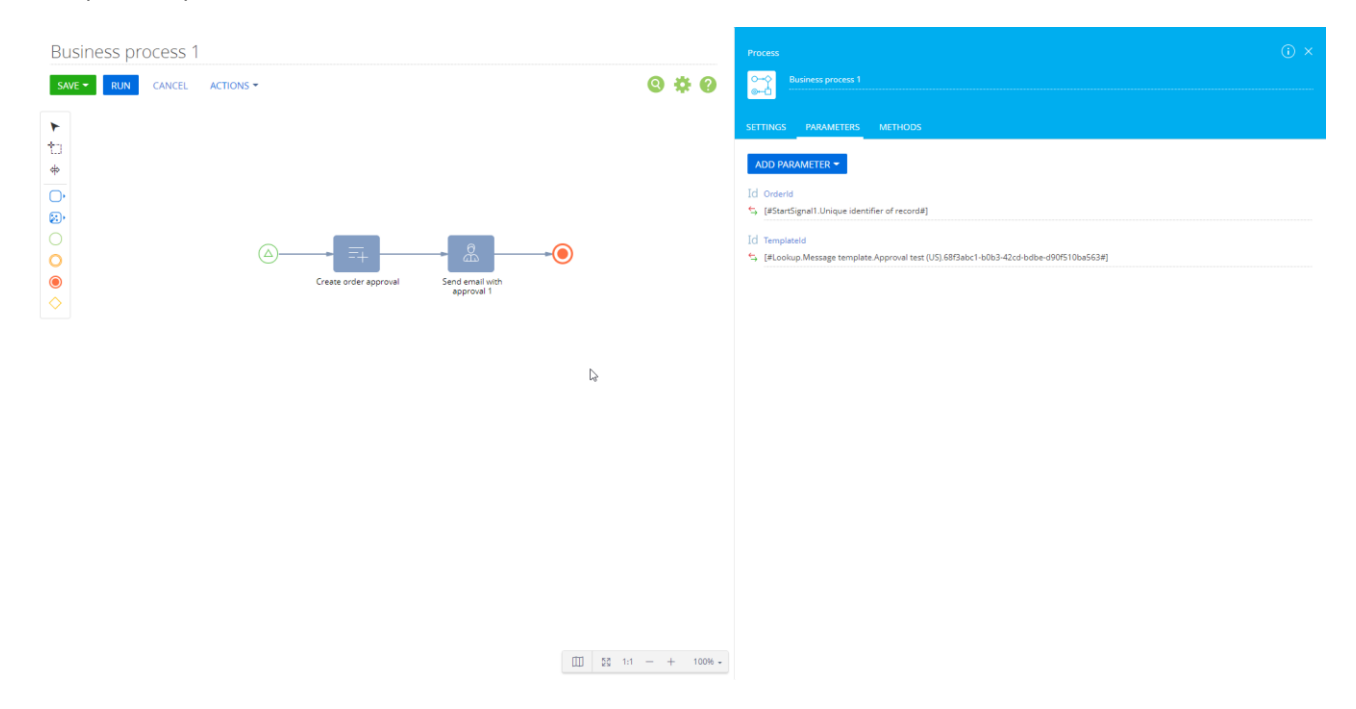

## 3. Test the process.

| ≡     | • + <          | ORD-12                                                                                                    | What can I do for you? |                         | $\bigcirc$    |
|-------|----------------|----------------------------------------------------------------------------------------------------|------------------------|-------------------------|---------------|
| Sales |                | SAVE CANCEL ACTIONS - 🖉                                                                                    |                        | VIEW -                  | <b>*</b><br>0 |
| ñ     | Home           | Customer & Andrew Baker (sample) Total, 5 = 0.00                                                           |                        |                         |               |
| al    | Dashboards     | Status 2. Confirmation V Regment 000 amount, 5                                                             |                        |                         |               |
| -     | Feed           | C PRODUCTS ORDER DETAILS DELIVERY STUMARY HISTORY APPROVALS GENERAL INFORMATION ATTACHMENTS AND NOTES FEED |                        | >                       |               |
| 2     | Leads          | Products + :                                                                                               |                        | Items: 0 Total: \$ 0.00 |               |
|       | Accounts       | No data                                                                                                    |                        |                         | 0             |
| :     | Contacts       |                                                                                                    |                        |                         |               |
| F     | Activities     |                                                                                                    |                        |                         |               |
| ₹     | Opportunities  |                                                                                                    |                        |                         |               |
| )ä    | Orders         |                                                                                                    |                        |                         | <b>U</b>      |
| P     | Contracts      |                                                                                                    |                        |                         | •             |
| 6     | Invoices       |                                                                                                    |                        |                         |               |
| l.h.  | Documents      |                                                                                                    |                        |                         |               |
|       | Products       |                                                                                                    |                        |                         |               |
| 2     | Projects       |                                                                                                    |                        |                         |               |
|       | Knowledge base |                                                                                                    |                        |                         |               |

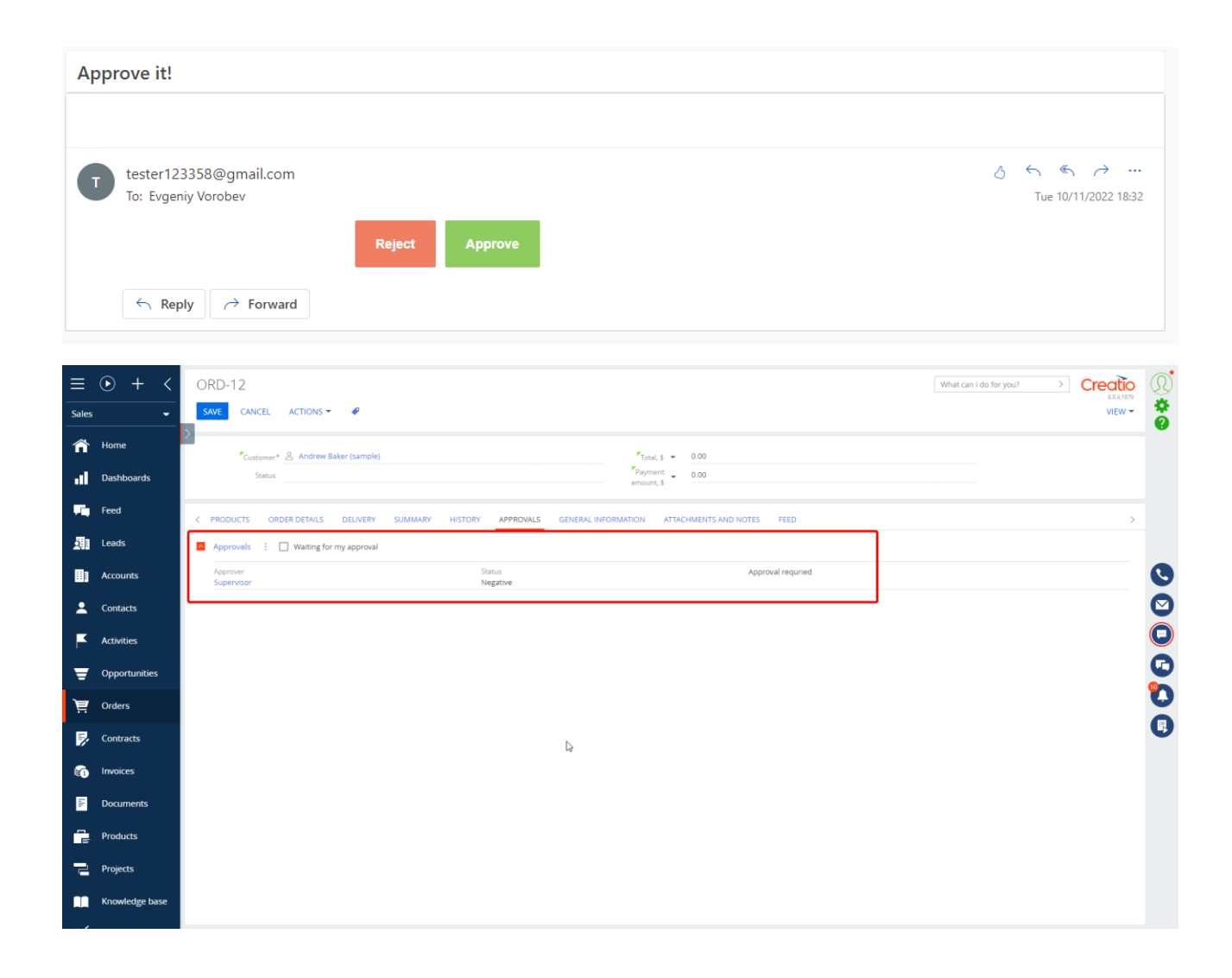

Please note, this is only an example of using the [*Send email with approval*] user task. You can implement it with different settings on your environment according to requirements.